# Win10: da IDE / SATA / RAID ad AHCI

<mark>1° metodo</mark>

#### Da "ESEGUI" .... MSCONFIG

|                                             | 📼 Esegui                               |                                                                                                    |                                |  |  |
|---------------------------------------------|----------------------------------------|----------------------------------------------------------------------------------------------------|--------------------------------|--|--|
|                                             |                                        | Digitare il nome del programma, della cartella, del<br>documento o della risorsa Internet da aprire. |                                |  |  |
|                                             | <u>A</u> pri:                          | msconfig<br>L'attività verrà creata con privilegi amministra                                         | ➡<br>tivi.                     |  |  |
|                                             |                                        | OK Annulla S <u>f</u>                                                                                | <u>f</u> oglia                 |  |  |
| Configurazione di sistema                   |                                        |                                                                                                    |                                |  |  |
| Generale Opzioni di avvio 7 Avvio Strumenti |                                        |                                                                                                    |                                |  |  |
| Windows 10 (K:\Windows)                     |                                        |                                                                                                    |                                |  |  |
|                                             |                                        |                                                                                                    |                                |  |  |
| <b>fia.2</b>                                |                                        |                                                                                                    |                                |  |  |
|                                             |                                        |                                                                                                    |                                |  |  |
| Op <u>z</u> ioni ava                        | anzate                                 | Imposta come predefinito                                                                             |                                |  |  |
| Opzioni di av                               | /vio                                   | - Neo suriero interfeccio                                                                            | Timeout:                       |  |  |
| Modalita                                    | à provvisoria                          | grafica                                                                                              | 15 secondi                     |  |  |
| <u>Minir</u> <u>Minir</u> <u>Minir</u>      | <u>Minima</u> <u>Registo di evvi</u> o |                                                                                                    |                                |  |  |
| © B <u>ip</u> ri                            | stina Active                           | Directory                                                                                            | 🔲 Rendi definitive le          |  |  |
| © <u>R</u> ete                              | 2                                      | Informazioni di avvio sistema<br>operativo                                                           | impostazioni di a <u>v</u> vio |  |  |
|                                             |                                        | OK Annulla                                                                                           | Applica ?                      |  |  |

Riavviare il PC ed entrare nel BIOS, a questo punto impostare in AHCI, salvare e uscire dal Bios, attendere l'avvio di Windows in modalità provvisoria, quindi di nuovo **MSCONFIG** e togliere spunta a "Modalità provvisoria" (fig.2) ed infine riavviare il PC.

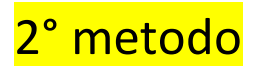

#### Impostazioni > Aggiornamenti e Sicurezza > Ripristino > Riavvia Ora ....

| နိုင္ငံနဲ AGGIORNAMENTO E SICUREZZA | Trova un'impostazio                                                                                                    |  |
|-------------------------------------|----------------------------------------------------------------------------------------------------|--|
| Windows Update                      | Reimposta il PC                                                                                                    |  |
| Windows Defender                    | Se il tuo PC presenta problemi, puoi provare a riso<br>il ripristino. Puoi scegliere di mantenere i tuoi file c                                                                                                   |  |
| Backup                              | prima di reinstallare Windows.                                                                                                    |  |
| Ripristino                          | Per iniziare                                                                                                    |  |
| Attivazione                         | Avvio avanzato                                                                                                    |  |
| Per sviluppatori                    | Esegui l'avvio da un dispositivo o un disco (ad eser<br>USB o un DVD), cambia le impostazioni del firmwa<br>modifica le impostazioni di avvio di Windows o rip<br>da un'immagine di sistema. Riavvierò il tuo PC. |  |
|                                     | Riavvia ora                                                                                                    |  |

Attendere il riavvio, quindi clikkare su Risoluzione del Problemi ...

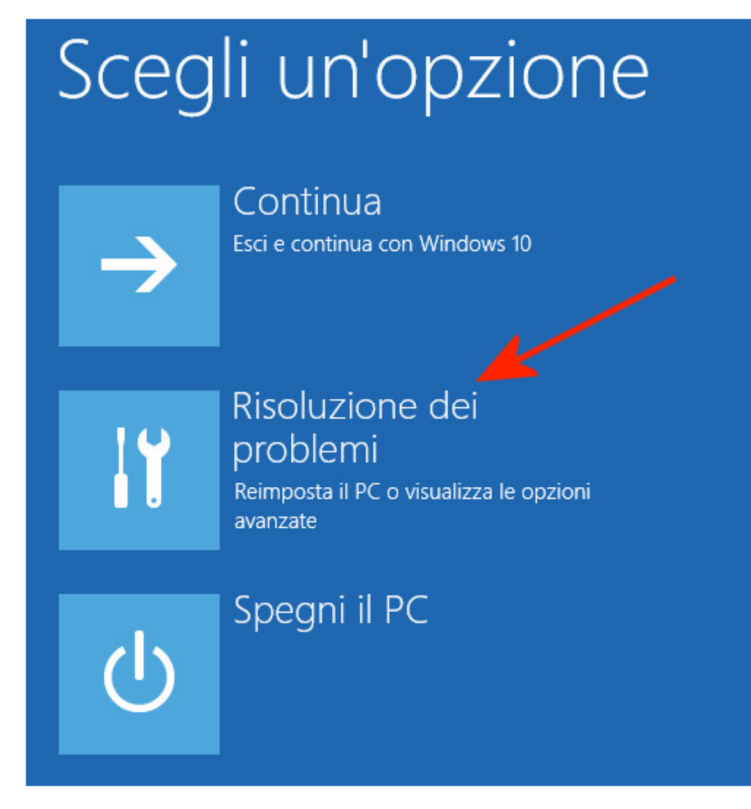

andare su: Opzioni Avanzate > Impostazioni di Avvio > 4) Abilita modalità provv...

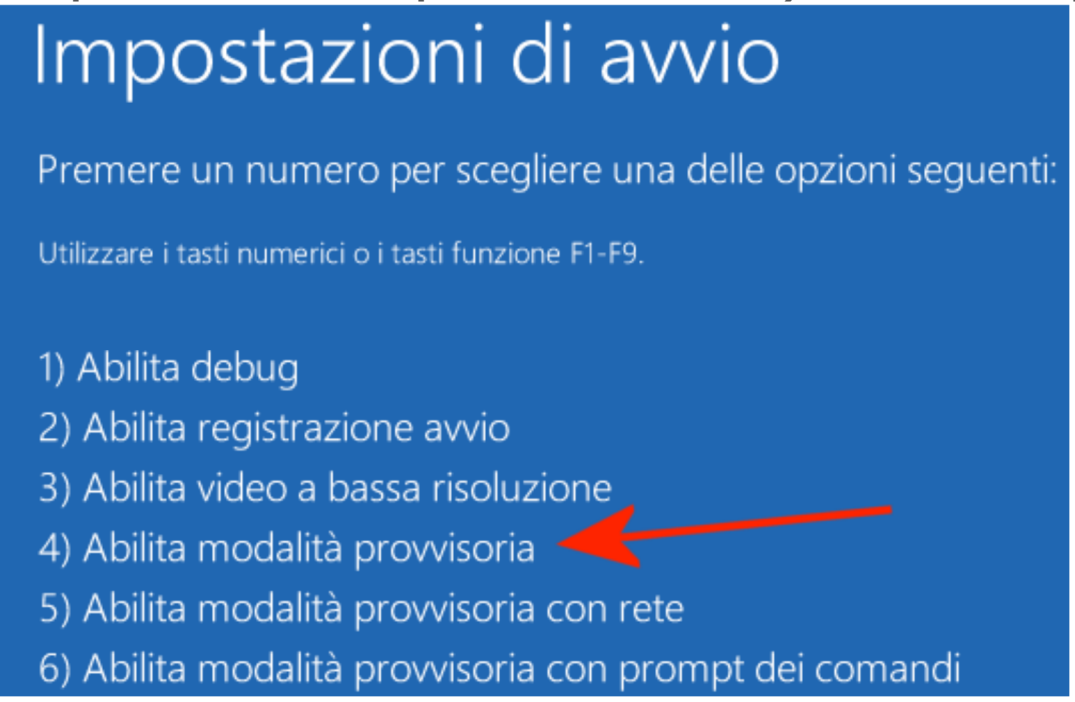

Al riavvio del PC > BIOS > controller in AHCI > salvare e uscire dal Bios

Attendere l'avvio di Windows in modalità provvisoria, se tutto OK e non ci sono errori, vuol dire che Win10 ha riconosciuto ed impostato correttamente la modalità AHCI.

A questo punto si può riavviare il PC ed usarlo normalmente.

## <mark>3° metodo</mark>

Avviare Win10 normalmente > Prompt dei comandi (Administrator), scrivere (copia/incolla):

### bcdedit /set {default} safeboot minimal

Riavvia il PC > entrare nel BIOS > controller in AHCI > Salva ed Esci. PC avvierà in SafeMode, aprire il Prompt dei Comandi (Administrator), scrivere (copia/incolla):

### bcdedit /deletevalue {default} safeboot

Riavvia il PC .... il disco dovrebbe quindi impostato e funzionare in modalità AHCI.